## Cómo acceder a Vademecum Data Solutions desde la web de la Biblioteca

## Añada valor a sus consultas y resultados en Embase

✓ Desde el catálogo Cisne seleccione la base de datos Embase

| Universidad<br>Complutense<br>Madrid                                                                                   | ca Complutense<br>Cia                                                                                                    | [English] A'A A <sup>+</sup> T                                                                                                    |
|----------------------------------------------------------------------------------------------------|----------------------------------------------------------------------------------------------------|----------------------------------------------------------------------------------------------------|
| Libros y más Artículos Revistas Base<br>Embase<br>Acceso remoto<br>Guías Tutoriales<br>Estadísticas<br>Recurso del mes | es de datos Eprints Bibliografías Otros recursos  Recursos en prueba Tipología Lista temática Lista A/Z  EEO Edición Española Online y Biblioteca Italiana Zanichelli  Torrossa nos proporciona acceso en pruebas a su plataforma de libros a texto completo de 110 editoriales italianas y españolas. Dentro de la misma, aunque de manera inseparable, se tiene acceso a dos colecciones: EEO Edición Española Online y Biblioteca Italiana Zanichelli. | AVISOS<br>Biblioleca de Farmacia<br>Curso de infroducción para<br>alumnos de Primero de Grado<br>¡Apúntate!<br>Información<br>Bibliografías<br>Pregúntanos<br>Mi Cuenta |

Acceda a la consulta de Embase como usuario UCM. Recuerde acceder a través de la opción Mi Cuenta si lo hace desde fuera del campus

| Universio<br>Compluter<br>Mad                                           | lad Bibliot<br>nse <mark>Catá</mark><br>Irid | eca Complute<br>logo Cisne                             | nse                                        |                             | 💠 Multibuscado                                                                                                    | or 👗 Mi cuer                                                            |
|-------------------------------------------------------------------------|----------------------------------------------|--------------------------------------------------------|--------------------------------------------|-----------------------------|----------------------------------------------------------------------------------------------------|-------------------------------------------------------------------------|
| COMENZAR                                                                | GUARDAR EN MIS LIS                           | GUARDAR                                                |                                            | 🔍 Inicio 💄<br>R 👰 Similares | Servicios 側 Bibliotec                                                                                                    | as 🖐 <u>Ay</u> uc                                                       |
| PALABRA CLAVE                                                           | ~                                            | (Embase) and d:(en linea)                              | Bases de datos                             | Buscar                      | Ĩ                                                                                                    |                                                                         |
| ☐ Mostrar sólo títul<br>Encontrado 1 registro                           | os con ejemplare<br>D. Ordenado por fe       | s disponibles<br>echa.                                 |                                            |                             |                                                                                                    |                                                                         |
| Documentos<br>electrónicos<br>Acceso<br>restringido a<br>usuarios de la | Título<br>Publicación                        | EMBASE [Recurso elec<br>Norwood, MA : Ovid T           | ctrónico]<br>echnologies, 1990-            |                             | eta Amp<br>eta Otros                                                                                                    | liar<br>5 recursos<br>tar préstamo                                      |
| UCM                                                                     | Fondos                                       | Más detalles                                           | Documentos relacionados                    | Más información             | Busca                                                                                                    | r artículos en:                                                         |
|                                                                         | Acceso restr                                 | cumento<br>ingido a usuarios de<br>Endesin<br>Valora e | a UCM Cobertura disponente documento 前常命前常 | Eplace permane              | Descripción Descripción Descri | xas españolas<br>as extranjeras<br>le Académico<br>s catálogos:<br>ICat |

✓ Teclee un término en Embase para obtener un resultado de búsqueda (p.e. Psoriasis)

| 1 Recu<br>Em                                                                                                    | rso seleccionado   <u>Ocultar</u>   <u>Seleccionar</u>                                                                                                    |                                              |                    | usq. multicam                                                                                                    |
|----------------------------------------------------------------------------------------------------|----------------------------------------------------------------------------------------------------|----------------------------------------------|--------------------|----------------------------------------------------------------------------------------------------|
| 🕕 Em                                                                                                    |                                                                                                    |                                              |                    |                                                                                                    |
|                                                                                                    | Dase 1980 to 2012 Week 11                                                                                                    |                                              |                    |                                                                                                    |
| troduzca la pala                                                                                                    | bra 💿 Palabra clave 🔍 Autor 🔘 Título 🔘 Revista                                                                                                    | 19 18 10 10 10 10 10 10 10 10 10 10 10 10 10 |                    |                                                                                                    |
| ave o frase (util<br>para truncar).                                                                                                    | ce o psoriasis                                                                                                    | В                                            | iscar              |                                                                                                    |
|                                                                                                    | <ul> <li>Limites (Haga clic para</li> <li>Q Asign cerrar)</li> </ul>                                                                                                    | ar término a encabezamient                   | to de materia      |                                                                                                    |
|                                                                                                    | Full Text Latest Update                                                                                                    | Abstracts                                    |                    |                                                                                                    |
|                                                                                                    | Publication Year -                                                                                                    |                                              |                    |                                                                                                    |
|                                                                                                    |                                                                                                    |                                              |                    |                                                                                                    |
|                                                                                                    |                                                                                                    |                                              |                    |                                                                                                    |
| Vulse cor<br>Wolter<br>Health                                                                                                    | tinuar<br>s Kluwer OvidSP Mi cuenta 8<br>Revistas Mi espacio de trabajo                                                                                                    | <sup>°</sup> Consulte al bibliotecario       | Support & Training | Ayuda   Cerrar :                                                                                                    |
| Wolter<br>Health<br>Ísqueda<br>mino ha sido as<br>itic en un encat                                                                                       | tinuar<br>s Kluwer OvidSP Mi cuenta 6<br>Revistas Mi espacio de trabajo<br>gnado a los siguientes encabezamientos de materia:<br>ezamiento de materia para ver términos más generales o específicos en el<br>permuted index                                                                                                    | Consulte al bibliotecario                    | Support & Training | Ayuda   Cerrar :                                                                                                    |
| Wolter<br>Health<br>Isqueda<br>mino ha sido as<br>tic en un encat<br>mapped through<br>uur todos los su<br>har selecciones                               | tinuar<br>s Kluwer OvidSP Mi cuenta 6<br>Revistas Mi espacio de trabajo<br>gnado a los siguientes encabezamientos de materia:<br>ezamiento de materia para ver términos más generales o específicos en el<br>permuted index<br>b-encabezamientos<br>con: O Continuar >                                                                                                    | Consulte al bibliotecario                    | Support & Training | Ayuda   Cerrar :                                                                                                    |
| Wolter<br>Health<br>Isqueda<br>mino ha sido as<br>like en un encat<br>mapped through<br>un todos los su<br>nar selecciones<br>Seleccionar                | tinuar<br>s Kluwer OvidSP Mi cuenta 6<br>Revistas Mi espacio de trabajo<br>gnado a los siguientes encabezamientos de materia:<br>ezamiento de materia para ver términos más generales o específicos en el<br>permuted index<br>b-encabezamientos<br>con: OvidSP Mi cuenta                                                                                                    | * Consulte al bibliotecario<br>thesaurus.    | Support & Training | Ayuda   Cerrar :<br>Alcance                                                                                                |
| Vulse con<br>Wolter<br>Health<br>Isqueda<br>mino ha sido as<br>tito en un encat<br>mapped through<br>tuir todos los su<br>nar selecciones<br>Seleccionar | tinuar<br>s Kluwer OvidSP Mi cuenta 6<br>Revistas Mi espacio de trabajo<br>gnado a los siguientes encabezamientos de materia:<br>ezamiento de materia para ver términos más generales o específicos en el<br>permuted index<br>b-encabezamientos<br>continuar >><br>Encabezamiento de materia<br>psoriasis                                                                          | Consulte al bibliotecario<br>thesaurus.      | Support & Training | Ayuda   Cerrar s                                                                                                    |
| ulse con<br>Health<br>Health<br>Hisqueda<br>Mino ha sido as<br>tic en un encat<br>mapped through<br>uir todos los su<br>har selecciones<br>Seleccionar   | tinuar<br>s Kluwer OvidSP Mi cuenta 6<br>Revistas Mi espacio de trabajo<br>gnado a los siguientes encabezamientos de materia:<br>ezamiento de materia para ver términos más generales o específicos en el<br>permuted index<br>b-encabezamientos<br>con: O Continuar >><br>Encabezamiento de-materia<br>psoriasis<br>Psoriasis Severity Index                                       | Consulte al bibliotecario thesaurus.         | Centrar            | Ayuda Cerrar s                                                                                                    |
| Ulse con<br>Health<br>isqueda<br>mino ha sido as<br>tic en un encat<br>mapped through<br>uir todos los su<br>nar selecciones                             | tinuar<br>s Kluwer OvidSP Mi cuenta 6<br>Revistas Mi espacio de trabajo<br>gnado a los siguientes encabezamientos de materia:<br>ezamiento de materia para ver términos más generales o específicos en el<br>permuted index<br>b-encabezamiento de materia<br>portasis<br>Encabezamiento de materia<br>psoriasis<br>Psoriasis Severity Index<br>psoriasis vulgaris                  | Consulte al bibliotecario thesaurus.         | Centrar            | Ayuda   Cerrar :                                                                                                    |
| Pulse cor<br>Wolter<br>Health<br>isqueda<br>mino ha sido as<br>tito en un encat<br>mapped through<br>un todos los su<br>har selecciones<br>Seleccionar   | tinuar<br>s Kluwer OvidSP Mi cuenta 6<br>Revistas Mi espacio de trabajo<br>gnado a los siguientes encabezamientos de materia:<br>ezamiento de materia para ver términos más generales o específicos en el<br>permuted index<br>b-encabezamiento de materia<br>portasis<br>Encabezamiento de materia<br>psoriasis Severity Index<br>psoriasis entre de materia<br>pustular psoriasis | Consulte al bibliotecario thesaurus. Ampliar | Centrar            | Ayuda   Cerrar :<br>Alcance<br>I<br>I<br>I<br>I<br>I<br>I<br>I<br>I<br>I<br>I<br>I<br>I<br>I<br>I<br>I<br>I<br>I<br>I<br>I |

| Health                                                                                                    | Training   Ayuda   Cerrar sesión        |
|----------------------------------------------------------------------------------------------------|-----------------------------------------|
| Búsqueda Revistas Mi espacio de trabajo                                                                                                    |                                         |
| Sub-encabezamientos para: <b>psoriasis</b>                                                                                                    |                                         |
| Combinar selecciones con: 0 💌 Continuar 🌫                                                                                                    |                                         |
| Include All Subheadings (36201)                                                                                                    |                                         |
| o elija uno o varios de estos sub-encabezamientos                                                                                                    |                                         |
| I / co - Complication (1219)                                                                                                    | 💷 🗌 /et - Etiology (3450)               |
| 🕕 🗌 /cn - Congenital Disorder (38)                                                                                                    | 🕕 🗌 /pc - Prevention (132)              |
| 🕕 🗌 / di - Diagnosis (2485)                                                                                                    | 🕚 🗌 /rt - Radiotherapy (690)            |
| 📵 🔲 /dm - Disease Management (538)                                                                                                    | 🕚 🗌 /rh - Rehabilitation (22)           |
| 🕕 🗌 /dr - Drug Resistance (80)                                                                                                    | 🔘 🗌 /si - Side Effect (1125)            |
| 🚺 🔲 /dt - Drug Therapy (12867)                                                                                                    | 🔘 🗔 /su - Surgery (90)                  |
| Image: Provide the second second s | (1) (1) (1) (1) (1) (1) (1) (1) (1) (1) |

✓ En la pantalla de resultado de búsqueda Pulse Mostrar

| Búsqueda Re                                                                                                    | vistas Mi espacio de trabajo                                                                                                    |                                                     |                                                                                                    |                        |
|----------------------------------------------------------------------------------------------------|----------------------------------------------------------------------------------------------------|-----------------------------------------------------|----------------------------------------------------------------------------------------------------|------------------------|
| Historial de búsque                                                                                                | das (1 búsqueda) (Haga clic para cerrar)                                                                                                    |                                                     | Ver búsqu                                                                                                    | uedas guardadas        |
| # *                                                                                                    | úsquedas                                                                                                    | Resultados                                          | Tipo de búsqueda                                                                                                | Acciones               |
| 1                                                                                                    | soriasis/                                                                                                    | 36201                                               | Avanzada                                                                                                    | 🗏 Mostrar              |
| Eliminar conjuntos sel                                                                                             | connados Cuardar conjuntos seleccionados Cumpinar selecciones co                                                                                                    |                                                     | Guardar                                                                                                    | r historial de búsqued |
|                                                                                                    |                                                                                                    |                                                     | The second second second second second second second second second second second second second second second se |                        |
| Búsqueda básica<br>1 Recurso s<br>() Embase<br>ntroduzca la palabra                                                | Buscar referencia   Herramientas de búsqueda   Campo<br>eleccionado   <u>Ocultar   Seleccionar</u><br>1980 to 2012 Week 11<br>Plalabra clave OAutor OTítulo ORevista                                                                | os de búsqueda   E                                  | iúsq. avanzada   Βι                                                                                             | úsq. multicamp         |
| Búsqueda básica<br>1 Recurso s<br>i Embase<br>ntroduzca la palabra<br>clave o frase (utilice *<br>5 para truncar). | Buscar referencia   Herramientas de búsqueda   Campo<br>Heccionado   <u>Ocultar   Seleccionar</u><br>1980 to 2012 Week 11<br>● Palabra clave ○ Autor ○ Título ○ Revista<br>●<br>▼ Límites (Haga clic para<br>cerrar) ♥ Asignar térr | os de búsqueda   E<br>Busc<br>mino a encabezamiento | Búsq. avanzada   Bi<br>ar<br>de materia                                                                         | úsq. multicamp         |

En la pantalla de visualización de registros, observe cómo en el menú derecho aparece el icono de Vademecum Data Solutions

| cerr<br>Fu                                                                   | ar)<br>Il Text Latest Update Abstracts<br>Iman Cochrane Library English Language                                                                                                    |                                                                                        |
|------------------------------------------------------------------------------|----------------------------------------------------------------------------------------------------|----------------------------------------------------------------------------------------|
| Public                                                                       | ation Year                                                                                                    |                                                                                        |
| terramientas de resultados<br>Ø Opciones                                     | Todo Intervalo                                                                                                    | eo electrónico 🖪 Exportar<br>Ver registros seleccionados                               |
| Información sobre la 🕴                                                       | Borrar resultados seleccionados Ver: Título Referencia Resumen 10 Por página 💌                                                                                                    | 1 Siguiente                                                                            |
| Usted buscó:<br>psoriasis/<br>- Términos de búsqueda<br>utilizados:          | <ol> <li>Cardiovascular and other comorbidities in patients with psoriatic arthritis: A comparison with patients with psoriasis.</li> <li>Husted J.A., Thavaneswaran A., Chandran V., Eder L., Rosen C.F., Cook R.J., Gladman D.D. Arthritis Care and Research. 63 (12) (pp 1729-1735), 2011. Date of Publication: December 2011.</li> </ol> | <ul> <li>Ver Resumen</li> <li>Referencia completa</li> <li>Buscar similares</li> </ul> |
| psoriasis<br>En la búsqueda se<br>obtuvieron:<br>36201 resultados            | [Journal: Article] Publisher John Wiley and Sons Inc. (P.O.Box 18667, Newark NJ 07191-8667, United States) Ver resumen                                                                                                    | Articulo citado en     Texto Completo     Biblioteca                                   |
| Ordenar por:<br>Demasiados resultados par 💙<br>Personalizar la visualización | 🚜 + Mis proyectos                                                                                                    | Complutense<br>• Recursos de Internet<br>• UCM etross<br>Vademecum<br>Data Solutions   |
| Filtrar nor t                                                                | M Data Solutions                                                                                                    |                                                                                        |

✓ Pinche en el icono de Vademecum y seleccione la búsqueda que desee en el menú desplegable (p.e. Buscar Psoriasis en Vademecum).

| Buscar disease duration en Vadem<br>Buscar disease severity en Vadem<br>Buscar education en Vademecum<br>Buscar female en Vademecum<br>Buscar gastrointestinal disease                                                                                                    | na anterior   Mi cuenta   & Consulte al bibliotecario   Support &<br>Training   Ayuda   Cerrar sesión                                                                                                    |
|----------------------------------------------------------------------------------------------------|----------------------------------------------------------------------------------------------------|
| Buscar heart infarction en Vadem<br>Buscar human en Vademecum                                                                                                    |                                                                                                    |
| Buscar hyperfipidemia en Vademecum<br>Buscar hyperfension en Vademecum<br>Buscar liver disease en Vademecum<br>Buscar male en Vademecum<br>Buscar malie en Vademecum<br>Buscar neurologic disease en Vad<br>Buscar neurologic disease en Vad<br>Buscar non insulin dependent dia<br>Buscar prevalence en Vademecum<br>Buscar psoriasis en Vademecum<br>Buscar psoriasis en Vademecum | ith patients with psoriasis.                                                                                                    |
| Buscar risk en Vademecum<br>Buscar smoking en Vademecum                                                                                                    |                                                                                                    |
| Buscar univariate analysis en Va                                                                                                    |                                                                                                    |
| Buscar adult en Vademecum                                                                                                    | 1R 🌫                                                                                                    |
|                                                                                                    | Buscar disease severity en Vadem<br>Buscar disease severity en Vademe.um<br>Buscar enducation en Vademecum<br>Buscar fenal en Vademecum<br>Buscar heart infarction en Vademec<br>Buscar hyperlipidemia en Vademecum<br>Buscar liver disease en Vademecum<br>Buscar liver disease en Vademecum<br>Buscar major clinical study en V<br>Buscar major clinical study en V<br>Buscar neurologic disease en Vademecum<br>Buscar neurologic disease en Vad<br>Buscar neurologic disease en Vad<br>Buscar neurologic disease en Vad<br>Buscar reurologic disease en Vad<br>Buscar reurologic disease en Vad<br>Buscar reurologic disease en Vad<br>Buscar reurologic disease en Vad<br>Buscar reurologic disease en Vad<br>Buscar reurologic disease en Vad<br>Buscar rosisis en Vademecum<br>Buscar sonatis en Vademecum<br>Buscar sonatic arthritis en Va<br>Buscar sonatic anthritis en Va<br>Buscar sonatic anthritis en Va<br>Buscar andut en Vademecum |

En ese momento se abrirá una nueva ventana en su navegador entrando en el recurso Vademecum Data Solutions. Le mostrará los resultados de su búsqueda y le permitirá realizar, ya directamente, nuevas búsquedas en Vademecum.

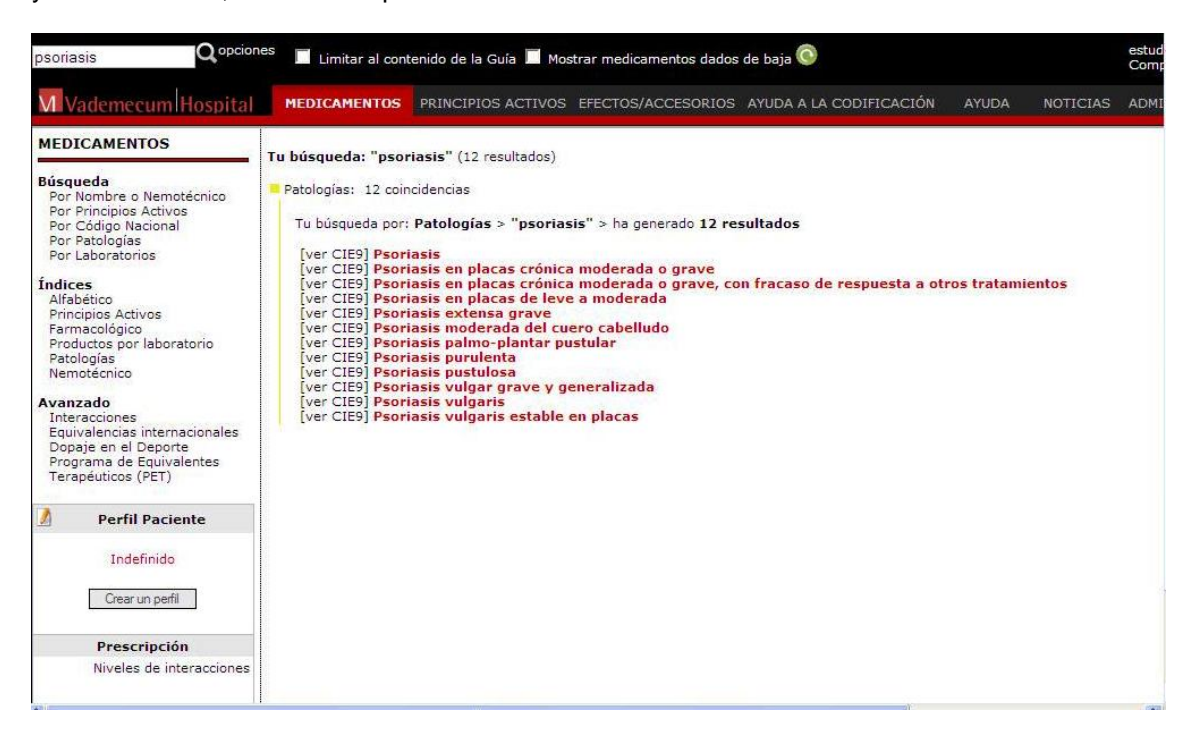

Recuerde que este recurso está en prueba hasta el 18 de abril. Dirija sus comentarios a buc\_far@buc.ucm.es o directamente en el teléfono 2093 (contacto: Alfonso García Gómez)

De su evaluación depende la posible suscripción de este recurso